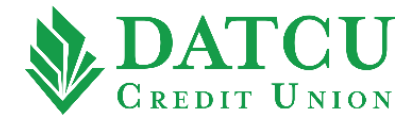

## **DATCU Online – Register for E-Statements**

Follow these instructions to receive your DATCU account statements/notices electronically through mobile/online banking.

1. Go to <u>www.datcu.org</u>. Log into your account, then select "Statements" from the menu bar on the left-hand side of the screen.

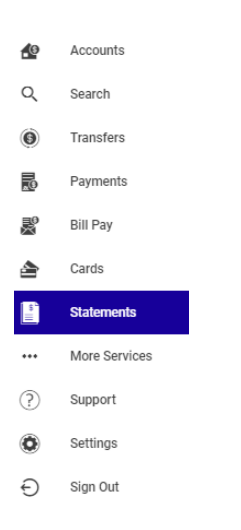

2. Select "MANAGE PREFERENCES" from the upper right-hand corner of the screen.

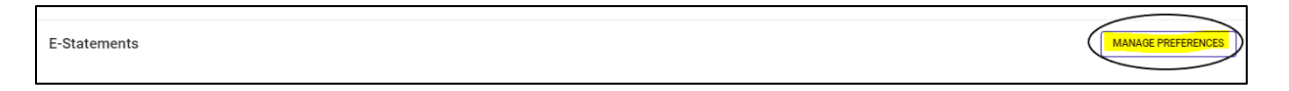

**3.** Under E-Statements Preferences, use the slider to select **"Enable All"**. You may also choose individual accounts from the menu if you do not want to register all accounts for E-Statements.

| E-Statements Preferences |               | VIEW TERMS |
|--------------------------|---------------|------------|
|                          | Go Paperless? |            |
|                          | Enable All    |            |
|                          |               |            |

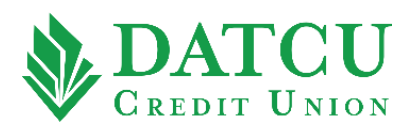

4. The "eStatement Disclosure Agreement" will appear. Click "ACCEPT THE TERMS AND CONDITIONS".

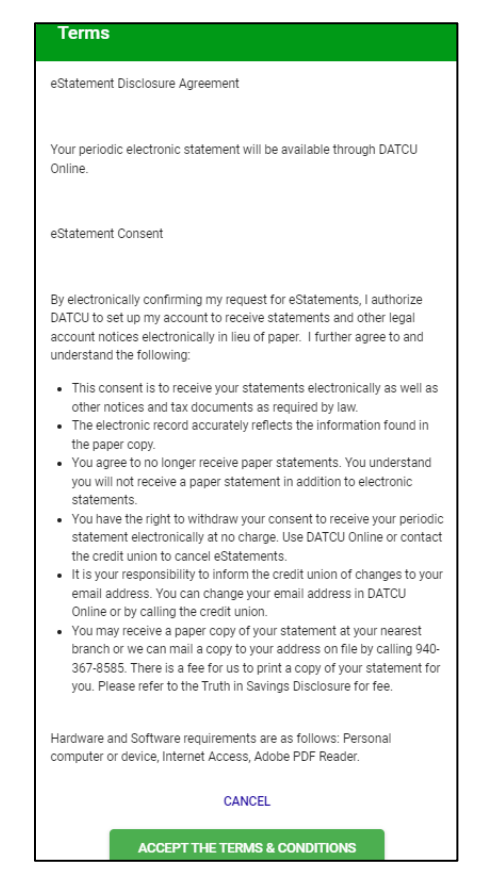

5. To view your E-Statements, click "VIEW STATEMENTS" in the upper right-hand corner of the screen.

| E-Statements | WEW STATEMENTS |
|--------------|----------------|

6. Select the account from the drop-down menu, then click "VIEW".

| View E-Statements |                                            |   |
|-------------------|--------------------------------------------|---|
|                   | Select an account below to view statements |   |
| 4                 | Account                                    | * |
|                   | VIEW                                       |   |
|                   |                                            |   |

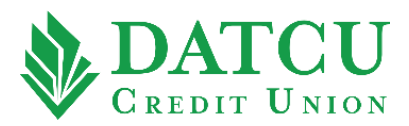

7. Select the statement you would like to view from the list of available options.

| Statements         | Hic                              | le |
|--------------------|----------------------------------|----|
| Date               | Document Description             |    |
| April 30, 2022     | Statements                       |    |
| March 31, 2022     | Statements                       |    |
| February 28, 2022  | Statements                       |    |
| January 31, 2022   | Statements                       |    |
| December 31, 2021  | Statements                       |    |
| November 30, 2021  | Statements                       |    |
| October 31, 2021   | Statements                       |    |
| September 30, 2021 | Statements                       |    |
| August 31, 2021    | Statements                       |    |
| June 30, 2021      | Statements                       |    |
|                    | Rows per page: 10 ▼ 1-10 of 17 < | >  |

**8.** To view Tax Documents, scroll down further within the page to the **"Tax Documents"** section.

| Tax Documents     | Hide                             |
|-------------------|----------------------------------|
| Date              | Document Description             |
| December 31, 2021 | Taxes_1099-INT                   |
| December 31, 2020 | Taxes_1099-INT                   |
|                   | Rows per page: 10 ▼ 1-2 of 2 < > |

9. To view Notices, scroll down further within the page to the "Notices" section.

| Notices           |                      |                |      |          |   | Hide |
|-------------------|----------------------|----------------|------|----------|---|------|
| Date              | Document Description |                |      |          |   |      |
| December 15, 2021 | CertificateMaturity  |                |      |          |   |      |
| June 14, 2021     | CertificateMaturity  |                |      |          |   |      |
| December 15, 2020 | CertificateMaturity  |                |      |          |   |      |
| June 14, 2020     | CertificateMaturity  |                |      |          |   |      |
|                   |                      | Rows per page: | 10 🔻 | 1-4 of 4 | < | >    |